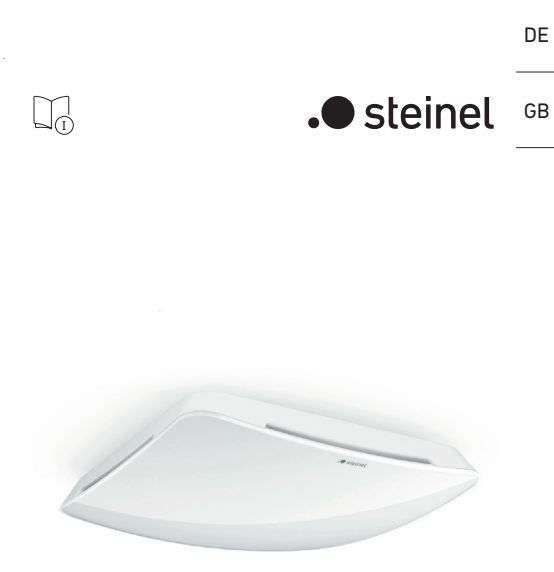

Multisensor True Presence IP Multisensor Air IP

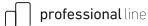

## Inhalt

| 1.  | Zu diesem Dokument             | 3  |
|-----|--------------------------------|----|
| 2.  | Allgemeine Sicherheitshinweise | 3  |
| 3.  | Gerätebeschreibung             | 4  |
| 4.  | Elektrischer Anschluss         | 11 |
| 5.  | Montage                        | 14 |
| 6.  | Funktion                       | 20 |
| 7.  | Wartung und Pflege             | 24 |
| 8.  | Entsorgung                     | 25 |
| 9.  | Konformitätserklärung          | 25 |
| 10. | Herstellergarantie             | 26 |
| 11. | Technische Daten               | 28 |
| 12. | Störungsbehebung               | 29 |

## 1. Zu diesem Dokument

- Urheberrechtlich geschützt. Nachdruck, auch auszugsweise, nur mit unserer Genehmigung.
- Änderungen, die dem technischen Fortschrift dienen, vorbehalten.

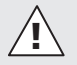

Warnung vor Gefahren!

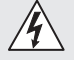

Narnung vor Gefahren durch Strom!

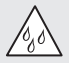

Warnung vor Gefahren durch Wasser!

## 2. Allgemeine Sicherheitshinweise

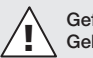

# Gefahr durch Nichtbeachtung der Gebrauchsanleitung!

Diese Anleitung enthält wichtige Informationen für den sicheren Umgang mit dem Gerät. Auf mögliche Gefahren wird besonders hingewiesen. Die Nichtbeachtung kann zu Tod oder schweren Verletzungen führen.

- Anleitung sorgfältig lesen.
- Sicherheitshinweise befolgen.
- Zugänglich aufbewahren.
- Der Umgang mit elektrischem Strom kann zu gefährlichen Situationen führen. Die Berührung von stromführenden Teilen kann zu elektrischem Schock, Verbrennungen oder Tod führen.
- Die Arbeit an der Netzspannung ist nur durch qualifiziertes Fachpersonal zulässig.
- Landesübliche Installationsvorschriften und Anschlussbedingungen sind zu beachten (z. B. DE: VDE 0100, AT: ÖVE-ÖNORM E8001-1, CH: SEV 1000).

- Nur Original-Ersatzteile verwenden.
- Reparaturen sind nur durch Fachbetriebe zulässig.

## 3. Gerätebeschreibung

## Bestimmungsgemäßer Gebrauch

- Multisensor.
  - Mit Bewegungserfassung (True Presence).
  - Ohne Bewegungserfassung (Air).
- Deckenmontage im Innenbereich.
- Anschluss an ein Ethernet-Netzwerk.
- Variante AP für die Aufputzmontage.
- Variante UP für die Unterputzmontage.

## Multisensor-Varianten

- Multisensor True Presence IP.
- Multisensor AIR IP ohne Anwesenheitserfassung.
- Beide Varianten gibt es jeweils als Aufputz-Version (AP) oder Unterputz-Version (UP).

## Multisensor

Sensorgrößen:

- Anwesenheit (nur Multisensor True Presence IP)
- Helligkeit
- Raumtemperatur
- Luftfeuchte
- Luftdruck
- CO2
- VOC (flüchtige organische Verbindungen)
- Geräuschpegel

Die Sensoren unterstützen die IP-basierten Protokolle REST API, BACnet und MQTT. Hierfür werden die Sensordaten zur Verfügung gestellt und können in entsprechenden Systemen weiterverarbeitet werden.

### Funktionsprinzip Anwesenheitserfassung

- Die An- und Abwesenheit von Menschen wird durch die Erfassung von Mikrobewegungen erkannt.

Für spezielle Anwendungen, beispielsweise im Zusammenhang mit Kreuzfahrtschiffen oder Hotels, nehmen Sie direkt Kontakt zur STEINEL Vertrieb GmbH auf, um gemeinsam eine optimale Integration der Sensoren zu realisieren.

#### Bluetooth-Vernetzung

- Die Sensoren können über Bluetooth Connect Mesh vernetzt werden.
- Die Sensorgrößen werden über Bluetooth Connect Mesh weitergeleitet. Die Steuerung erfolgt im vernetzten Sensor mit entsprechender Schnittstelle oder einer Zentrale.
- Der Sensor Multisensor True Presence IP kann zur Erweiterung des Erfassungsbereichs zusätzlich über Bluetooth mit anderen Sensoren vernetzt werden.

## Lieferumfang Unterputz

- 3.1  $1 \times I_{A}$ 1× [I (B
- 1 Multisensor
- 1 Sicherheitsdatenblatt (A)
- 1 Quick-Start-Guide (B)

## Lieferumfang Aufputz

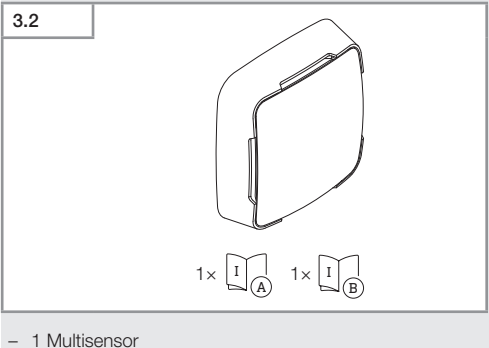

- 1 Sicherheitsdatenblatt (A)
- 1 Quick-Start-Guide (B)

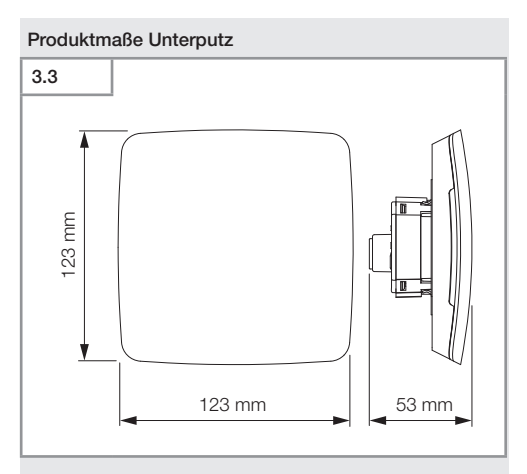

## Produktmaße Aufputz

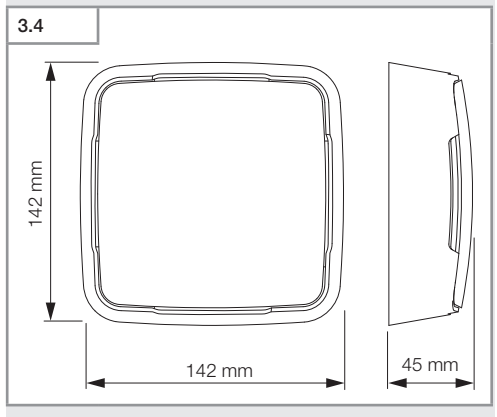

Inhalt

-7-

## Geräteübersicht Unterputz

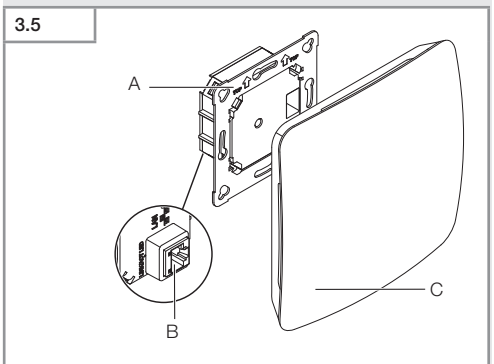

- A Lastmodul
- B IP-Anschluss
- C Sensormodul

# Geräteübersicht Aufputz 3.6 A B C C D D

- A Aufputzadapter
- B Lastmodul
- C IP-Anschluss
- D Sensormodul

## Erfassungsbereich

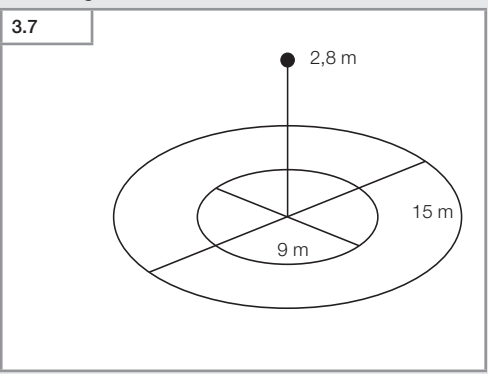

## 4. Elektrischer Anschluss

Der Anschluss erfolgt über das LAN-Kabel. Standard PoE (IEEE 802.3 af).

## Anschlussbeispiele IP

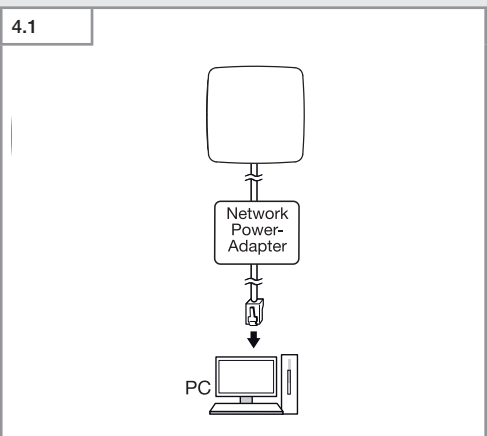

Anschluss eines einzelnen Sensors über einen Network-Power-Adapter an einen PC.

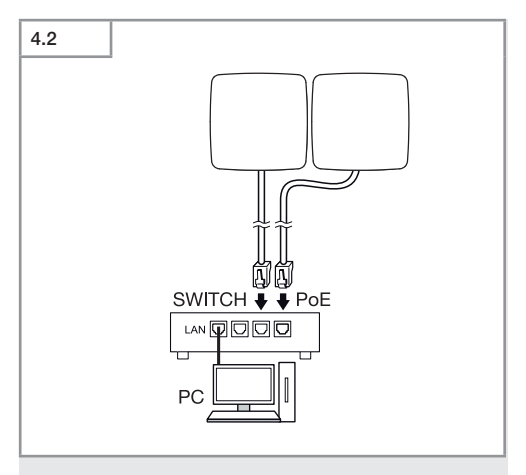

Anschluss von mehreren Sensoren an einen Switch mit POE-Funktionalität für den PC-Zugriff.

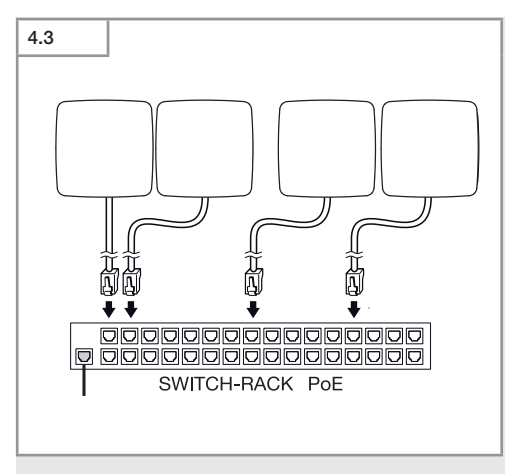

Einbindung von mehreren Sensoren in eine Netzwerkinfrastruktur über einen Switch mit POE-Funktionalität.

## 5. Montage

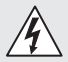

## Gefahr durch elektrischen Strom!

Die Berührung von stromführenden Teilen kann zu elektrischem Schock, Verbrennungen oder Tod führen.

- Strom abschalten und Spannungszufuhr unterbrechen.
- Spannungsfreiheit mit Spannungsprüfer kontrollieren.
- Sicherstellen, dass die Spannungszufuhr unterbrochen bleibt.

## Gefahr von Sachschäden!

Ein Vertauschen der Anschlussleitungen kann zu Kurzschluss führen.

- Anschlussleitungen identifizieren.
- Anschlussleitungen korrekt verbinden.

## Montagevorbereitung

- Alle Bauteile auf Beschädigung pr
  üfen. Bei Sch
  äden das Produkt nicht in Betrieb nehmen.
- · Geeigneten Montageort auswählen.
  - Unter Berücksichtigung der Reichweite.
  - Unter Berücksichtigung der Bewegungserfassung.
  - Erschütterungsfrei.
  - Erfassungsbereich frei von Hindernissen.
  - Nicht in explosionsgefährdeten Bereichen.
  - Nicht auf leicht entflammbaren Oberflächen.

## Montageschritte UP

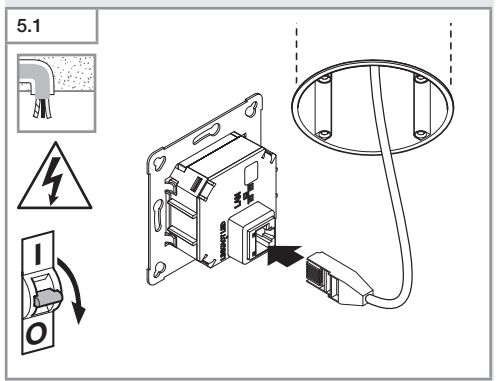

- Prüfen, dass die Spannungszufuhr abgeschaltet ist.
- Steckverbindung anschließen.
- → "4. Elektrischer Anschluss"

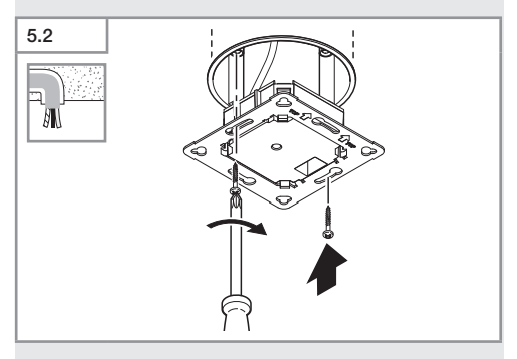

Lastmodul auf Einbaudose festschrauben.

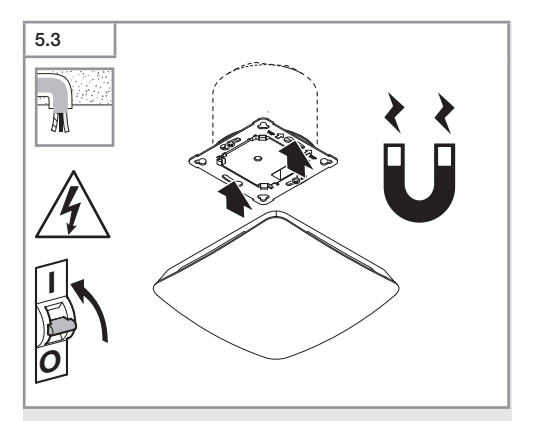

- Magnetisches Sensormodul auf Rahmen aufsetzen.
- Stromversorgung einschalten.
- Einstellungen vornehmen.
- → "6. Funktion"

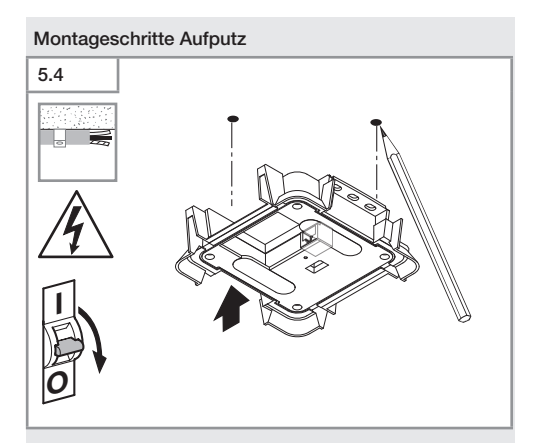

- Prüfen, dass die Spannungszufuhr abgeschaltet ist.
- Bohrlöcher anzeichnen.

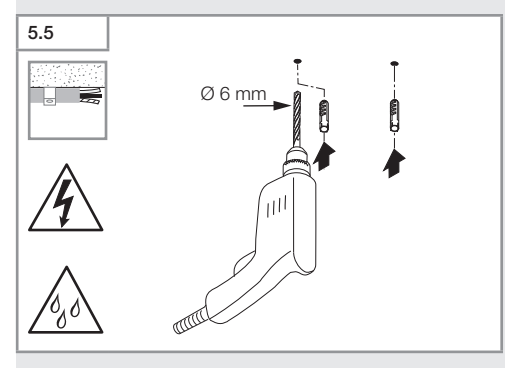

• Löcher bohren (ø 6 mm) und Dübel einsetzen.

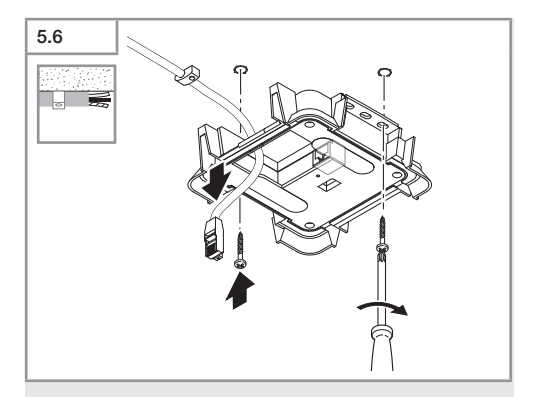

- Kabel durchziehen.
- Lastmodul anschrauben.

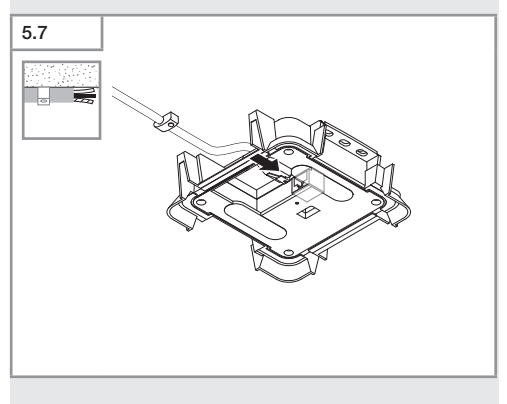

- Steckverbindung anschließen.
- → "4. Elektrischer Änschluss"

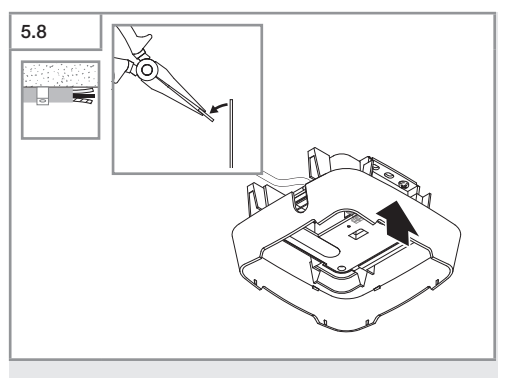

- Montagelasche herausbrechen.
- Aufputzadapter aufsetzen.

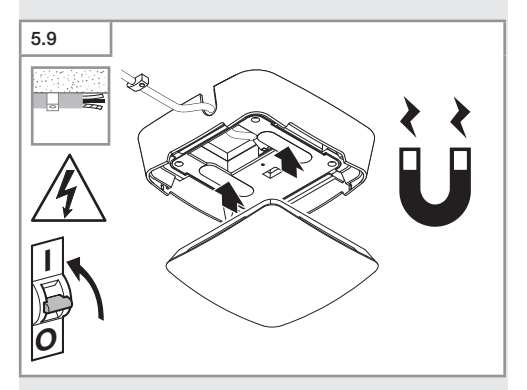

- Magnetisches Sensormodul aufsetzen.
- Stromversorgung einschalten.
- Einstellungen vornehmen.
- → "6. Funktion"

## 6. Funktion

#### Werkseinstellungen

Bei erstmaliger Inbetriebnahme des Präsenzmelders sowie beim Reset durch die App werden die Werkseinstellungen aktiviert.

Folgende Werkseinstellungen sind vorgesehen: Einstellung Erfassung True Presence:

> Höhe True Presence 2,6 m Radius True Presence 3,5 m Szenario 7

Szenario True Presence :

Hinweis: Die Parameterbeschreibung befindet sich auf: www.steinel.de

## Steinel Connect App

Für das Auslesen der Sensorwerte mit Smartphone oder Tablet muss die STEINEL Connect App aus Ihrem AppStore heruntergeladen werden. Es ist ein Bluetooth-fähiges Smartphone oder Tablet erforderlich.

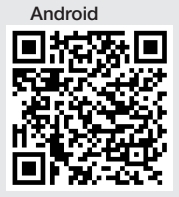

iOS

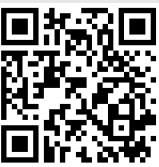

Funktionen im Zusammenhang mit der Steinel Connect App:

- Anzeige der aktuellen Netzwerkkonfiguration.
- Anzeige der aktuellen Sensorwerte.
- Einstellen der TruePresence Parameter.

## LED-Funktion

Aufstarten: LED blinkt für 30 Sekunden schnell blau. Initialisierung: LED leuchtet dauerhaft blau. Normalbetrieb: LED aus. Identifizierung: LED blinkt langsam blau. Firmware Update: LED blinkt schnell cyan. Fehler: LED blinkt schnell rot.

## Werkseinstellungen der Netzwerkkonfiguration:

Werksseitig ist DHCP aktiviert. Sollte kein DHCP-Server verfügbar sein, hat der Sensor die folgende Netzwerkkonfiguration:

IP-Adresse:192.168.1.200 Subnetzmaske: 192.168.1.0/24 User Kennwort: updwd123 Administrator Kennwort: adm123

## LAN-Verbindung zum Sensor herstellen

• Webbrowser starten.

Werksseitig ist DHCP aktiviert.

- Prüfen welche IP-Adresse der Sensor bekommen hat. Über die IP-Adresse die Weboberfläche aufrufen. Sollte kein DHCP Server verfügbar sein, hat der Sensor die folgende Netzwerkkonfiguration:
  - IP-Adresse:192.168.1.200
  - Subnetzmaske: 192.168.1.0/24

Der Computer muss in diesem Fall auf das gleiche Subnetz (192.168.1.0/24) eingestellt sein.

Eine individuelle Netzwerkkonfiguration kann über die Weboberfläche eingerichtet werden.

User Kennwort: updwd123

## Administrator Kennwort: adm123

## Einstellung Erfassung True Presence IP

- Reichweite einstellen über:
  - Webinterface
  - IP-Schnittstelle
  - Арр

## Erstinbetriebnahme True Presence

Bei der Erstinbetriebnahme erstellt der Präsenzmelder ein Raumbild.

Dabei muss der Raum für 2 bis 2,5 Minuten frei von Bewegung sein.

Der Vorgang ist abgeschlossen, wenn die blaue LED erlischt.

#### Einstellung Erfassung True Presence

Die Reichweite kann über die Parameter Montagehöhe, Radius und Szenario eingestellt werden.

Szenario 9:

Kleines Büro, ruhiger Arbeitsplatz

Dieses Szenario bietet die maximale Empfindlichkeit. Um ungewünschte Einschaltungen zu vermeiden, sollte es eher für kleine Flächen verwendet werden.

Szenario 8:

Großes Büro, ruhiger Arbeitsplatz

Wie Szenario 9, aber mit etwas reduzierter Empfindlichkeit. Auch für große Flächen geeignet.

Szenario 7:

Großes Büro, großer Eingangsbereich Wie Szenario 8, aber mit weiter reduzierter Empfindlichkeit. Szenario 6:

Hotelzimmer, Raum mit schlafenden Personen Auch dieses Szenario bietet maximale Empfindlichkeit. Zusätzlich ist die Signalverarbeitung optimiert, um die Präsenz schlafender Personen zuverlässig zu detektieren.

Szenario 5: Hotelzimmer, Raum mit schlafenden Personen Wie Szenario 6. aber mit weiter reduzierter Emofindlichkeit.

#### Szenario 4:

Unruhiger Arbeitsplatz, leichte Industrie, Halle Durch Vibrationen kann der Sensor nachtriggern. Das kann in Szenario 7-9 zu längeren Nachlaufzeiten führen. Das Szenario 4 funktioniert robuster.

#### Szenario 3:

Unruhiger Arbeitsplatz, leichte Industrie, Halle Wie Szenario 4, aber mit weiter reduzierter Empfindlichkeit.

#### Szenario 2:

Sehr unruhige Umgebung, schwere Industrie Falls es größere Vibrationen oder auch elektrische Störer gibt, sollte man dieses Szenario nutzen. Es gibt keine True Presence Funktion mehr, der Sensor funktioniert wie ein herkömmlicher Präsenzmelder.

*Szenario 1:* Sehr unruhige Umgebung, schwere Industrie Wie Szenario 2, aber mit weiter reduzierter Empfindlichkeit.

## 7. Wartung und Pflege

Das Gerät ist wartungsfrei.

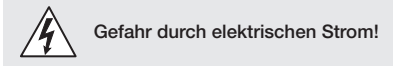

Der Kontakt von Wasser mit stromführenden Teilen kann zu elektrischem Schock, Verbrennungen oder Tod führen.

• Gerät nur im trockenen Zustand reinigen.

## Gefahr von Sachschäden!

Durch falsche Reinigungsmittel kann das Gerät beschädigt werden.

• Geräte mit einem leicht angefeuchteten Tuch ohne Reinigungsmittel reinigen.

## 8. Entsorgung

Elektrogeräte, Zubehör und Verpackungen müssen einer umweltgerechten Wiederverwertung zugeführt werden.

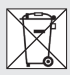

Werfen Sie Elektrogeräte nicht in den Hausmüll!

## Nur für EU-Länder:

Gemäß der geltenden Europäischen Richtlinie über Elektro- und Elektronik-Altgeräte und ihrer Umsetzung in nationales Recht müssen nicht mehr gebrauchsfähige Elektrogeräte getrennt gesammelt und einer umweltgerechten Wiederverwertung zugeführt werden.

## 9. Konformitätserklärung

Hiermit erklärt die STEINEL Vertrieb GmbH, dass der Funkanlagentyp Multisensor True Presence IP/ Multisensor Air IP der Richtlinie 2014/53/EU entspricht. Der vollständige Text der EU-Konformitätserklärung ist unter der folgenden Internetadresse verfügbar: www.steinel.de

## 10. Herstellergarantie

Herstellergarantie für Unternehmer, wobei Unternehmer eine natürliche oder juristische Person oder eine rechtsfähige Personengesellschaft ist, die bei Abschluss des Kaufes in Ausübung ihrer gewerblichen oder selbständigen beruflichen Tätigkeit handelt.

Herstellergarantie der STEINEL Vertrieb GmbH, Dieselstraße 80-84, 33442 Herzebrock-Clarholz

Alle STEINEL-Produkte erfüllen höchste Qualitätsansprüche. Aus diesem Grund leisten wir als Hersteller Ihnen als Kunde gerne eine unentgeltliche Garantie gemäß den nachstehenden Bedingungen:

Wir leisten Garantie durch kostenlose Behebung der Mängel (nach unserer Wahl: Reparatur oder Austausch mangelhafter Teile ggf. Austausch durch ein Nachfolgemodell oder Erstellung einer Gutschrift), die nachweislich innerhalb der Garantiezeit auf einem Material- oder Herstellungsfehler beruhen.

Die Garantiezeit für

 Sensorik / Außenleuchten / Innenleuchten beträgt: 5 Jahre und beginnt mit dem Kaufdatum des Produktes.

Ausdrücklich ausgenommen von dieser Garantie sind alle auswechselbaren Leuchtmittel. Darüber hinaus ist die Garantie ausgeschlossen:

- wenn An- und Umbauten bzw. sonstige Modifikationen an dem Produkt eigenmächtig vorgenommen wurden oder Mängel auf die Verwendung von Zubehör-, Ergänzungs- oder Ersatzteilen zurückzuführen sind, die keine STEINEL-Originalteile sind,
- wenn Wartung und Pflege der Produkte nicht entsprechend der Bedienungsanleitung erfolgt sind,
- bei Transportschäden oder -verlusten.

Diese Herstellergarantie lässt Ihre gesetzlichen Rechte unberührt. Die hier beschriebenen Leistungen gelten zusätzlich zu den gesetzlichen Rechten und beschränken oder ersetzen diese nicht.

Die Garantie gilt für sämtliche STEINEL-Produkte, die in Deutschland gekauft und verwendet werden. Es gilt deutsches Recht unter Ausschluss des Übereinkommens der Vereinten Nationen über Verträge über den internationalen Warenkauf (CISG).

## Geltendmachung

Wenn Sie Ihr Produkt reklamieren wollen, senden Sie es bitte vollständig und frachtfrei mit dem Original-Kaufbeleg, der die Angabe des Kaufdatums und der Produktbezeichnung enthalten muss, an Ihren Händler oder direkt an uns, die STEINEL Vertrieb GmbH – Reklamationsabteilung –, Dieselstraße 80-84, 33442 Herzebrock-Clarholz,

Wir empfehlen Ihnen daher, Ihren Kaufbeleg bis zum Ablauf der Garantiezeit sorgfältig aufzubewahren. Für Transportkosten und -risiken im Rahmen der Rücksendung übernehmen wir keine Haftung.

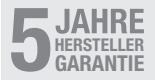

## 11. Technische Daten

| -  | Abmessungen (H $\times$ B $\times$ T): | UP: 123 × 123 × 52 mm         |
|----|----------------------------------------|-------------------------------|
|    |                                        | AP: 142 × 142 × 45 mm         |
| -  | Versorgungsspannung:                   | Standard PoE (IEEE 802.3 af)  |
|    |                                        | Passiv PoE (24-55 V) SELV     |
| -  | Montagehöhe:                           | 2,8-12 m                      |
| _  | Erfassungswinkel:                      | 360°                          |
| -  | Reichweite max .:                      | Ø 9 m True Presence           |
|    |                                        | (bis max. 4 m Montagehöhe)    |
|    |                                        | Ø 15 m Präsenz                |
|    |                                        | Ø 15 m Bewegung               |
|    |                                        | (zentimetergenau einstellbar) |
| -  | Umgebungstemperatur:                   | 0 °C bis +50 °C               |
| _  | Schutzart:                             | IP 20                         |
| -  | Frequenz Bluetooth:                    | 2,4-2,48 GHz                  |
| -  | Sendeleistung Bluetooth:               | 4 dBm/2,5 mW                  |
| -  | Sendeleistung UWB:                     | ≤ -41 dBm/MHz                 |
| -  | Frequenz True Presence:                | 7,2 GHz                       |
|    | (1                                     | reagiert auf Mikrobewegungen  |
|    |                                        | der Vitalfunktionen)          |
|    |                                        |                               |
| Se | ensorwerte:                            |                               |
| -  | Lichtmessung:                          | 2 - 2.000 Lux                 |
| -  | Temperatur:                            | 0 - 40 °C                     |
| -  | Relative Luftfeuchte:                  | 0 - 100 %                     |
| -  | CO <sub>2</sub> :                      | 400 - 10.000 ppm              |
| -  | VOĈ:                                   | 0 - 1.000 ppm                 |
| -  | Luftdruck:                             | 300 - 1.200 mbar              |
|    |                                        |                               |

Geräuschpegel:

0 - 120 dB

## 12. Störungsbehebung

## Keine Verbindung zum Sensor.

- Netzwerkleitung unterbrochen oder nicht angeschlossen.
  - Verkabelung überprüfen.
- Kein PoE-Injektor moniert, oder der verwendete Netzwerk-Switch unterstützt kein PoE.
  - PoE-Versorgung überprüfen.
- Falsche IP-Adressen-Konfiguration.
  - Netzwerkeinstellungen überprüfen.
  - Ggf. Reset über Steinel Connect App durchführen und mit Standardkonfiguration erneut verbinden.
- Firewall blockiert die Kommunikation.
  - Firewalleinstellungen überprüfen.

## Sensor sendet ein unerwünschtes Bewegungssignal.

- Störfaktor z. B. Ventilator, Klimaanlage oder andere sich bewegende Teile befindet sich im Erfassungsbereich.
  - Bereich umstellen bzw. abdecken, Abstand vergrößern.
- Tiere bewegen sich im Erfassungsbereich.
  - Bereich umstellen bzw. abdecken.
- Personen werden, durch d
  ünne W
  ände hindurch, im Nachbarraum erkannt.
  - Reichweite des Sensors verkleinern.
- Wind bewegt Papier oder Pflanzen im Erfassungsbereich.
  - Bereich umstellen.
- Sensor in der Nähe von WLAN oder anderer Funkquelle.
  - Mindestens 2 m von der Funkquelle entfernt installieren.

## Sensor reagiert spät auf Bewegung.

- Zu großer Abstand zum Sensor.
  - Weitere Sensoren montieren.
  - Sensorpositionierung optimieren.
- Reichweiteneinstellung zu gering.
  - · Reichweite anpassen.

#### Temperaturwert ungenau.

- Abgleich erforderlich.
  - Korrekturwert über die Sensoreinstellungen eintragen.

## Sensor verbindet sich nicht mit der App.

- Systemabsturz der App oder des Smartphones.
  - Mobiles Endgerät neu starten.

## Inhalt

#### STEINEL Vertrieb GmbH

Dieselstraße 80-84 33442 Herzebrock-Clarholz Tel: +49/5245/448-188 www.steinel.de

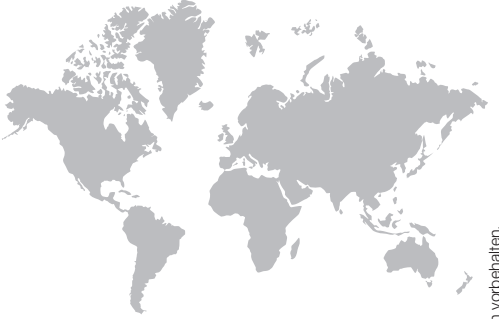

Contact www.steinel.de/contact

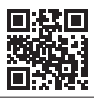

110085434 02/2022 Technische Änderungen vorbehalten.

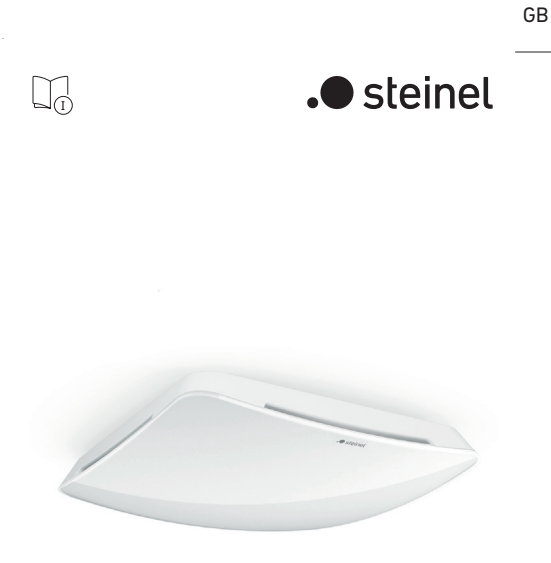

Multisensor True Presence IP Multisensor Air IP

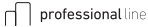

## Index

| 1.  | About this document        | 3  |
|-----|----------------------------|----|
| 2.  | General safety precautions | 3  |
| 3.  | System description         | 4  |
| 4.  | Electrical connection      | 11 |
| 5.  | Installation               | 14 |
| 6.  | Function                   | 20 |
| 7.  | Maintenance and care       | 24 |
| 8.  | Disposal                   | 24 |
| 9.  | Declaration of Conformity  | 25 |
| 10. | Manufacturer's warranty    | 26 |
| 11. | Technical specifications   | 27 |
| 12. | Troubleshooting            | 28 |

## 1. About this document

- Under copyright. Reproduction either in whole or in part only with our consent.
- Subject to change in the interest of technical progress.

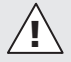

Hazard warning!

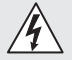

Warning of hazards from electricity!

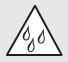

Warning of hazards from water!

## 2. General safety precautions

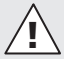

# Failure to observe these operating instructions presents hazards!

These instructions contain important information on the safe use of this product. Particular attention is drawn to potential hazards. Failure to observe this information may lead to death or serious injuries.

- · Read instructions carefully.
- · Follow safety advice.
- · Keep instructions within easy reach.
- Working with electrical current may produce hazardous situations. Touching live parts can result in electrical shock, burns or death.
- Work on mains voltage must only be performed by qualified, skilled personnel.
- National wiring regulations and electrical operating conditions must be observed (e.g. DE: VDE 0100, AT: ÖVE-ÖNORM E8001-1, CH: SEV 1000).
- Only use genuine replacement parts.
- Repairs must only be carried out by companies qualified to do so.

## 3. System description

## Proper use

- Multisensor.
  - With motion detection (True Presence).
  - Without motion detection (Air).
- For ceiling mounting indoors.
- Connection to an Ethernet network.
- AP version for surface-mounted installation.
- UP version for concealed installation.

#### Multisensor versions

- Multisensor True Presence IP.
- Multisensor AIR IP without presence detection
- Both versions are each available as surface-mounted type (AP) or concealed type (UP).

#### Multisensor

Sensor variables:

- Presence (multisensor True Presence IP only)
- Light level
- Room temperature
- Humidity
- Air pressure
- CO<sub>2</sub>
- VOC (volatile organic compounds)
- Noise level

The sensors support the IP-based REST API, BACnet and MQTT protocols. Sensor data is provided for this purpose and can be processed in appropriate systems.

#### Operating principle for presence detection

- The sensor identifies human presence and absence by detecting micro-movements.
- The detection zone can be limited precisely via web interface or via app. This makes it ideal for use in offices and schools.

For specific applications, e.g. in the context of cruise ships or hotels, please contact STEINEL Vertrieb GmbH directly so that we can work together on defining the best way to integrate the sensors.

#### Bluetooth interconnection

- The sensors can be interconnected via Bluetooth Connect Mesh.
- The sensor variables are relayed via Bluetooth Connect Mesh. This is controlled in the interconnected sensor with the appropriate interface or a control centre.
- The Multisensor True Presence IP sensor can also be interconnected with other sensors via Bluetooth to extend the detection zone.

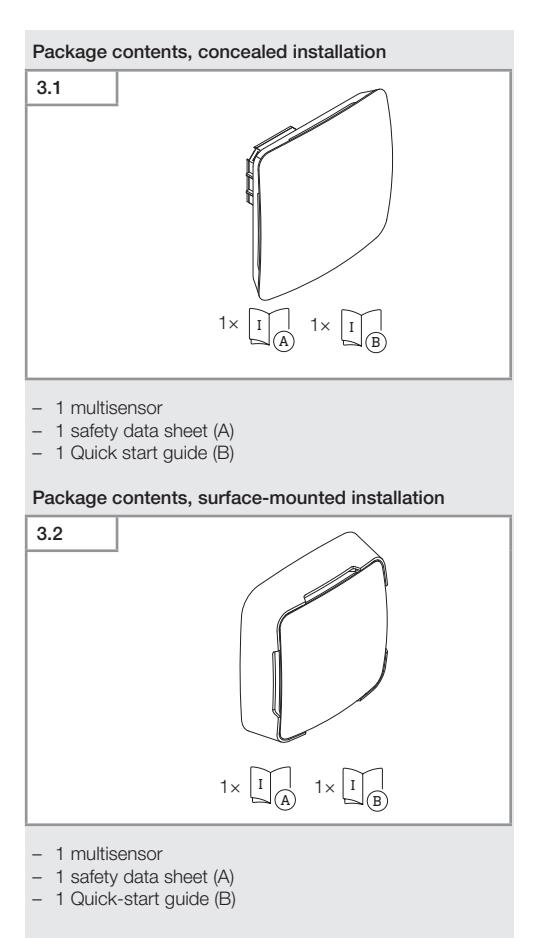

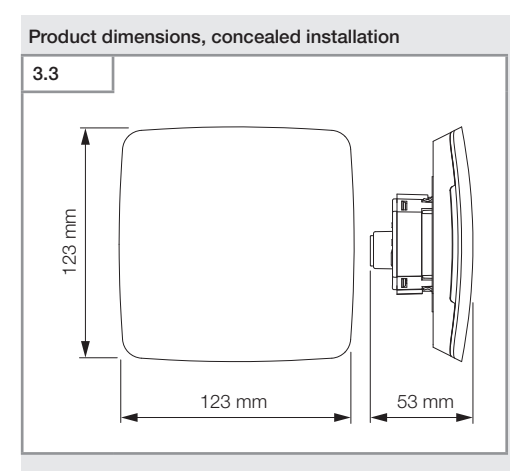

Product dimensions, surface-mounted installation

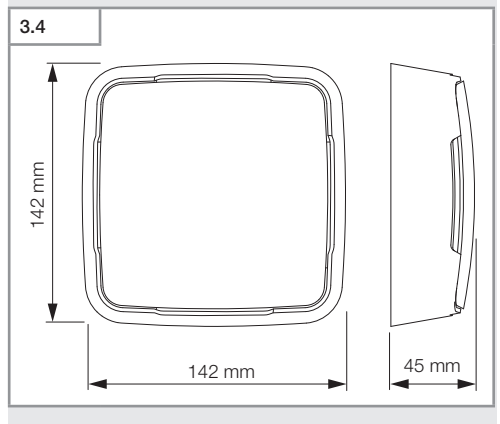

#### Index

-7-

# 3.5 A Control of the second second se

- A Load module
- B IP connection
- C Sensor module

## Product components, surface-mounted installation

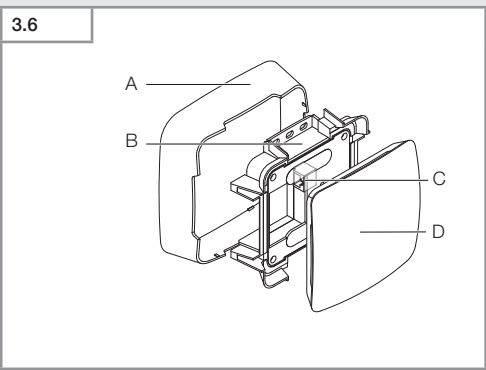

- A Surface-mounting adapter
- B Load module
- **C** IP connection
- D Sensor module

# 3.7 2.8 m 2.8 m 15 m 9 m 15 m

## 4. Electrical connection

Connection is made via the LAN cable. Standard PoE (IEEE 802.3 af).

## Connection examples for IP

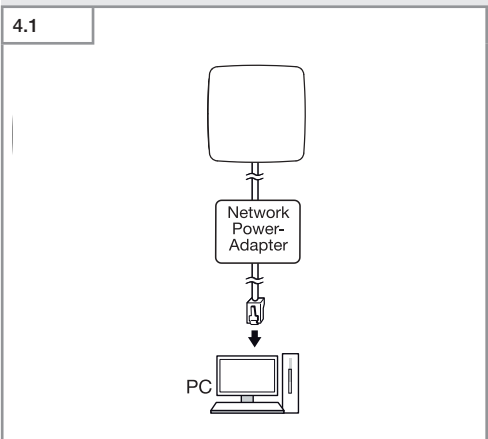

Connecting a single sensor to a PC via a network power adapter.

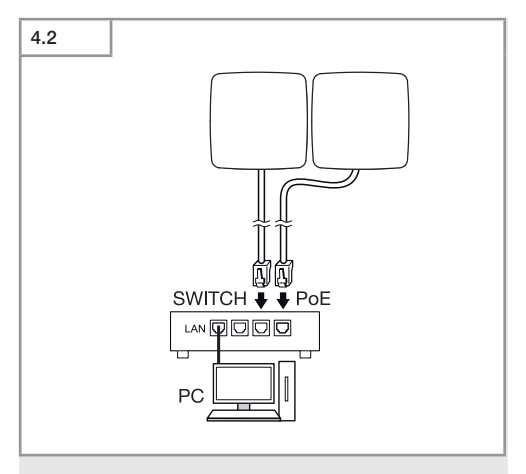

Connecting several sensors to a switch with POE functionality for access to PC.

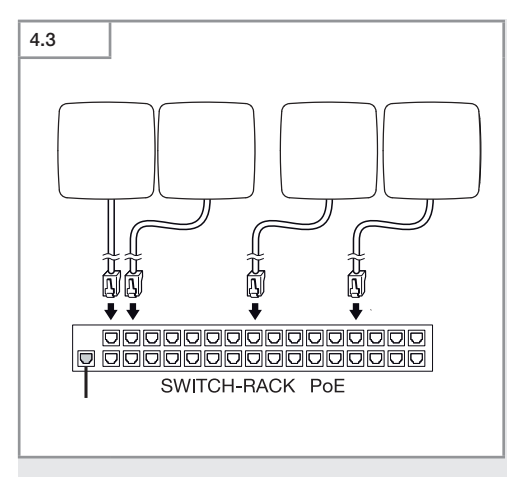

Integrating several sensors into a network infrastructure via a switch with POE functionality.

## 5. Installation

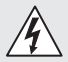

## Hazard from electrical power.

Touching live parts can result in electrical shock, burns or death.

- · Switch OFF power and interrupt power supply.
- Using a voltage tester, check to make sure that the power supply is disconnected.
- · Make sure power supply remains interrupted.

#### Risk of damage to property!

Mixing up connection leads may produce a short circuit.

- · Identify connection leads.
- · Connect the leads correctly.

#### Preparing for installation

- Check all components for damage. Do not use the product if it is damaged.
- · Select an appropriate site to install the product.
  - Take reach into consideration.
  - Take reach and motion detection into consideration.
  - Vibration-free.
  - No obstacles in detection zone.
  - Not in explosive atmospheres.
  - Not on normally flammable surfaces.

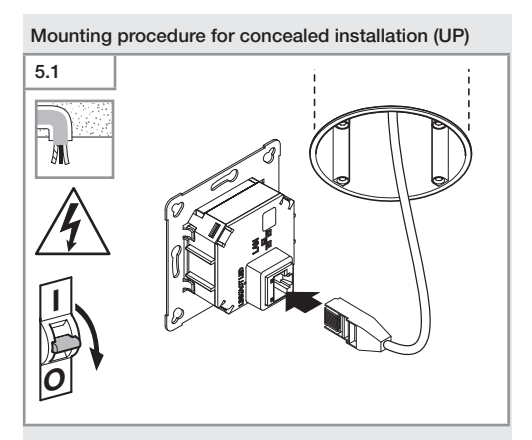

- Check to make sure the power supply is switched OFF.
- Make plug connection.
- → "4. Electrical connection"

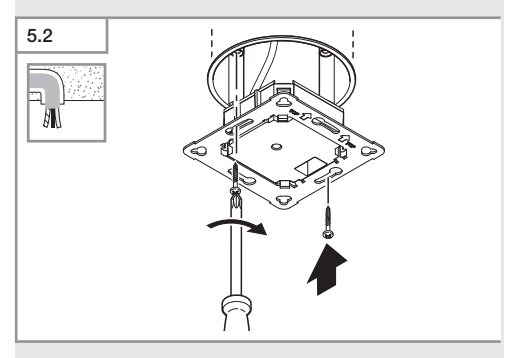

• Firmly screw load module onto mounting box.

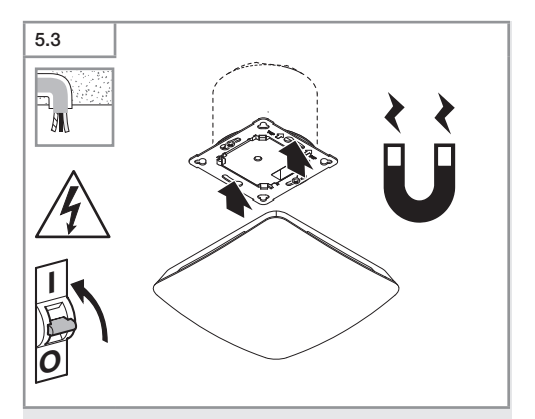

- Fit magnetic sensor module on frame.
- Switch ON power supply.
- Make settings.
- → "6. Function"

## Mounting procedure, surface-mounted installation

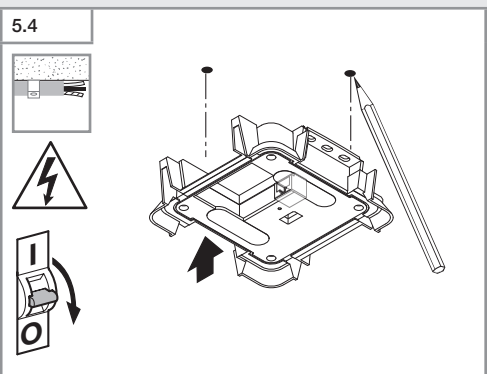

- Check to make sure the power supply is switched OFF.
- Mark drill holes.

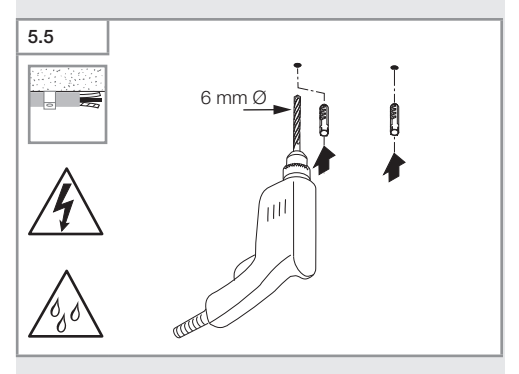

• Drill holes (ø 6 mm) and fit wall plugs.

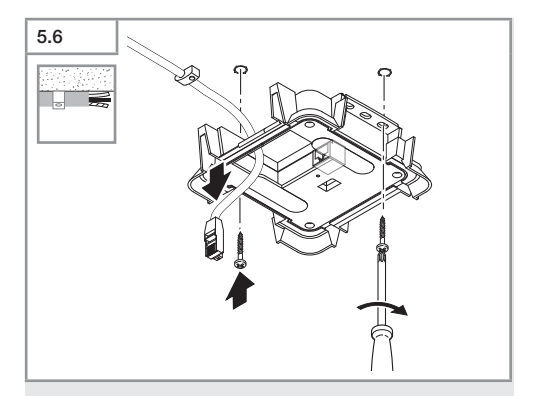

- Feed through cable.
- Screw on load module.

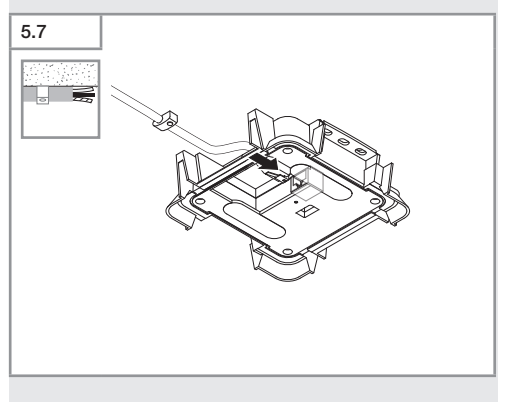

- Make plug connection.
- → "4. Electrical connection"

![](_page_50_Figure_0.jpeg)

- Break out the mounting tab.
- Fit surface-mounting adapter.

![](_page_50_Figure_3.jpeg)

- Fit magnetic sensor module.
- Switch ON power supply.
- Make settings.
- → "6. Function"

## 6. Function

## Factory settings

The factory settings are activated when the presence detector is put into operation for the first time as well as after resetting by the app.

The following factory settings are provided: Setting True Presence detection:

True Presence height 2.6 m True Presence radius 3.5 m Scenario 7

True Presence scenario:

## Note:

You will find a description of parameters at: www.steinel.de

#### Steinel Connect app

To read off the sensor values via smartphone or tablet, you must download the STEINEL Connect app from your app store. You will need a Bluetooth-capable smartphone or tablet.

![](_page_51_Picture_10.jpeg)

![](_page_51_Picture_11.jpeg)

![](_page_51_Picture_12.jpeg)

Functions in relation to the Steinel Connect app:

- Display of current network configuration.
- Display of current sensor values.
- Setting the TruePresence parameters.

## LED function

Starting up: LED flashes blue rapidly for 30 seconds. Initialisation: LED permanently lights up blue. Normal mode: LED OFF. Identification: LED slowly flashes blue. Firmware update: LED rapidly flashes cyan. Error: LED rapidly flashes red.

## Factory settings for configuring network:

DHCP is factory-activated. If no DHCP server is available, the sensor is configured as followed:

IP address: 192.168.1.200 Subnet mask: 192.168.1.0/24 User password: updwd 123 Administrator code: adm123

## Make LAN connection with the sensor

- Start web browser.
- DHCP is factory-activated.
- Check which IP address the sensor has been given. Use the IP address to open the web interface. If no DHCP server is available, the sensor is configured as followed:
  - IP address: 192.168.1.200
  - Sub-network mask: 192.168.1.0/24

In this case, the computer must be set to the same subnet (192.168.1.0/24).

A customised network configuration can be set up via the web interface.

User password: **updwd123** Administrator code: **adm123** 

## Setting True Presence IP detection

- Setting reach via:
  - Web interface
  - IP interface
  - Арр

#### First time of using True Presence

During initial commissioning, the presence detector creates a room image.

The room must be free of movement for 2 to 2.5 minutes for this.

The process is completed when the blue LED goes out.

#### Setting True Presence detection

The reach can be set via the mounting height, radius and scenario parameters.

Scenario 9: Small office, quiet workplace This scenario features maximum sensitivity. To prevent undesired switching, it should be used for small areas.

Scenario 8: Large office, quiet workplace As per scenario 9, but with a slightly reduced sensitivity. Also suitable for large areas.

*Scenario 7:* Large office, large entrance area As scenario 8, but with a further reduced sensitivity.

Scenario 6: Hotel room, room with persons sleeping This scenario also provides maximum sensitivity. In addition, signal processing has been optimised to reliably detect the presence of persons sleeping. Scenario 5: Hotel room, room with persons sleeping As scenario 6, but with a further reduced sensitivity.

Scenario 4:

Noisy workspace, light industry, hallways The sensor can be triggered by vibrations. In scenarios 7-9, this may lead to longer stay-ON times. Scenario 4 is more robust in the way it works.

Scenario 3:

Noisy workspace, light industry, hallways As scenario 4, but with a further reduced sensitivity.

Scenario 2:

Very noisy environments, heavy industry This scenario should be used if there are larger vibrations or if there are sources of electrical interference. The True Presence function is not available, the sensor functions as a conventional presence detector.

Scenario 1: Very noisy environments, heavy industry As scenario 2, but with a further reduced sensitivity.

## 7. Maintenance and care

The tool requires no maintenance.

![](_page_55_Picture_2.jpeg)

Contact between water and live parts can result in electric shock, burns or death.

• Only clean tool in a dry state.

## Risk of damage to property!

Using the wrong cleaning product can damage the light.

 Clean tool with a moist cloth without detergent.

## 8. Disposal

Electrical and electronic equipment, batteries, accessories and packaging must be recycled in an environmentally compatible manner.

![](_page_55_Picture_10.jpeg)

Do not dispose of batteries or electrical and electronic equipment as domestic waste.

## EU countries only:

Under the current European Directive on Waste Electrical and Electronic Equipment and its implementation in national law, batteries and electrical and electronic equipment no longer suitable for use must be collected separately and recycled in an environmentally compatible manner.

## 9. Declaration of Conformity

Hereby, STEINEL Vertrieb GmbH declares that the radio equipment type Multisensor True Presence IP/ Multisensor Air IP is in compliance with Directive 2014/53/EU. The full text of the EU declaration of conformity is available at the following internet address: www.steinel.de

## 10. Manufacturer's warranty

As purchaser, you are entitled to your statutory rights against the vendor. If these rights exist in your country, they are neither curtailed nor restricted by our Warranty Declaration. We guarantee that your STEINEL Professional sensor product will remain in perfect condition and proper working order for a period of 5 years. We guarantee that this product is free from material-, manufacturing- and design flaws. In addition, we guarantee that all electronic components and cables function in the proper manner and that all materials used and their surfaces are without defects.

## Making Claims

If you wish to make a claim, please send your product complete and carriage paid with the original receipt of purchase, which must show the date of purchase and product designation, either to your retailer or contact us at **STEINEL (UK) Limited, 25 Manasty Road, Axis Park, Orton Southgate, Peterborough, PE2 6UP**, for a returns number. For this reason, we recommend that you keep your receipt of purchase in a safe place until the warranty period expires. STEINEL shall assume no liability for the costs or risks involved in returning a product.

For information on making claims under the terms of the warranty, please go to www.steinel-professional.de/garantie

If you have a warranty claim or would like to ask any question regarding your product, you are welcome to call us at any time on our Service Hotline **01733 366700**.

## 5 YEAR MANUFACTURER'S WARRANTY

## 11. Technical specifications

| -  | Dimensions (H × W× D   | D):                                 |
|----|------------------------|-------------------------------------|
|    | Cor                    | ncealed (UP): 123 × 123 × 52 mm     |
|    | Surface-m              | ounted (AP): 142 x 142 x 45 mm      |
| _  | Power supply:          | standard PoE (IEEE 802 3 af)        |
|    | i owei suppiy.         | Dopping DoE (24 55 V) SELV          |
|    |                        | Fassive FOE (24-55 V) SELV          |
| -  | Mounting height:       | 2.8 - 12 m                          |
| -  | Angle of coverage:     | 360°                                |
| -  | Max. reach:            | Ø 9 m True Presence                 |
|    |                        | (up to a mounting height of 4 m)    |
|    |                        | Ø 15 m presence                     |
|    |                        | Ø 15 m movement                     |
|    | (ad                    | iustable with centimetre precision) |
|    | Ambient temperatures   |                                     |
| _  | Amplent temperature:   | 0 10 10 +50 10                      |
| -  | IP rating: IP          |                                     |
| -  | Bluetooth frequency:   | 2.4-2.48 GHz                        |
| -  | Bluetooth transmissior | n power: 4 dBm/2.5 mW               |
| _  | UWB transmission pov   | ver: ≤ -41 dBm/MHz                  |
| _  | True Presence frequer  | cv: 7.2 GHz                         |
|    |                        | (responds to micro-movements        |
|    |                        | resulting from the vital functions) |
|    |                        |                                     |
| Sf | ensor values:          |                                     |
| _  | Light measurement:     | 2-2 000 lux                         |
| -  | Tomporaturo:           | 2-2,000 107                         |
| _  |                        | 0-40 C                              |

- Relative humidity:
- CO<sub>2</sub>:
- − VOŹ:
- Air pressure:
- Noise level:

2-2,000 lux 0-40°C 0-100% 400-10,000 ppm 0-1,000 ppm 300-1,200 mbar 0-120 dB

## 12. Troubleshooting

## No connection with the sensor.

- Break in network cable or network cable not connected.
  - Check cabling.
- No PoE injector installed, or the network switch being used does not support PoE.
  - Check PoE supply.
- IP address incorrectly configured.
  - · Check network settings.
  - It may be necessary to reset via Steinel Connect app and re-connect with standard configuration.
- Firewall preventing communication.
  - Check firewall settings..

## Sensor sending a motion detection signal when it should not.

- There is interference, e.g. fan, air-conditioning system or other moving parts, in the detection zone
  - Adjust detection zone or fit shrouds, increase distance.
- Animals are moving in detection zone.
  - Adjust zone or fit shrouds.
- Persons are being detected in adjacent rooms through thin walls.
  - Reduce sensor reach.
- Wind is moving paper or plants in the detection zone.
  - Change detection zone.
- Sensor near Wi-Fi or other wireless communication source.
  - Install at least 2 m away from the wireless communication source.

#### Sensor not responding to movement quickly enough.

- Distance from sensor too far.
  - Install additional sensors.
  - Optimise sensor positioning.
- Reach setting insufficient
  - · Adjust reach.

## Temperature level inexact

- Calibration required.
  - Enter correction factor via sensor settings.

## Sensor not connecting with the app.

- App or smartphone system crash.
  - Restart mobile terminal device.

#### STEINEL Vertrieb GmbH

Dieselstraße 80-84 33442 Herzebrock-Clarholz Tel: +49/5245/448-188 www.steinel.de

![](_page_61_Figure_2.jpeg)

Contact www.steinel.de/contact

![](_page_61_Picture_4.jpeg)

110085434 02/2022 Subject to technical modification without notice.